#### **BAB IV**

## HASIL PENELITIAN DAN PEMBAHASAN

#### 4.1 Hasil Penelitian

Tahapan hasil penelitian dan pembahasan dilakukan setelah perencanaan sudah di anggap benar. berdasarkan hasil dari penelitian bab sebelumnya yang mengacu pada metode multimedia di peroleh tahapan sebagai berikut:

# 4.1.1 Hasil Tampilan Unity

## a. Tampilan Unity Game

Berisi game yang sudah di buat dalam unity dan struktur game yang di buat di Unity dapat di lihat pada gambar di bawah ini:

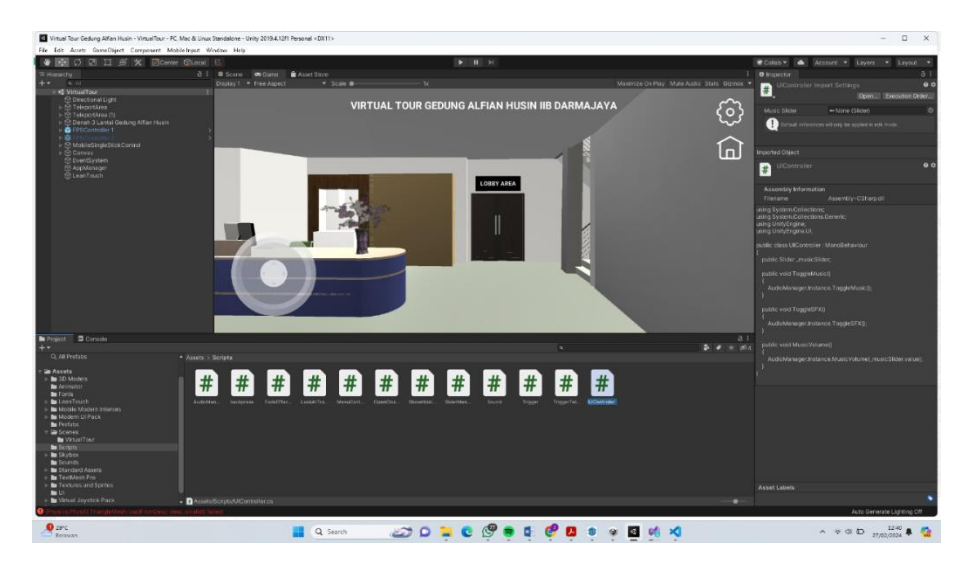

Gambar 4. 1 Tampilan Unity di dalam game

# 4.2 Hasil Interface (Tampilan)

Hasil Tampilan yang sudah di buat melalui beberapa tahapan sebelumnya yang telah di lakukan. Kemudian di buat dalam file aplikasi agar dapat di install pada Smartphone Android dan hasilnya dapat di lihat sebagai berikut:

## a. Tampilan Menu Utama

Menu Utama memiliki beberapa pilihan button yang dapat di akses, seperti Mulai, Pengaturan, Petunjuk, dan Keluar. Dapat di lihat pada gambar di bawah ini

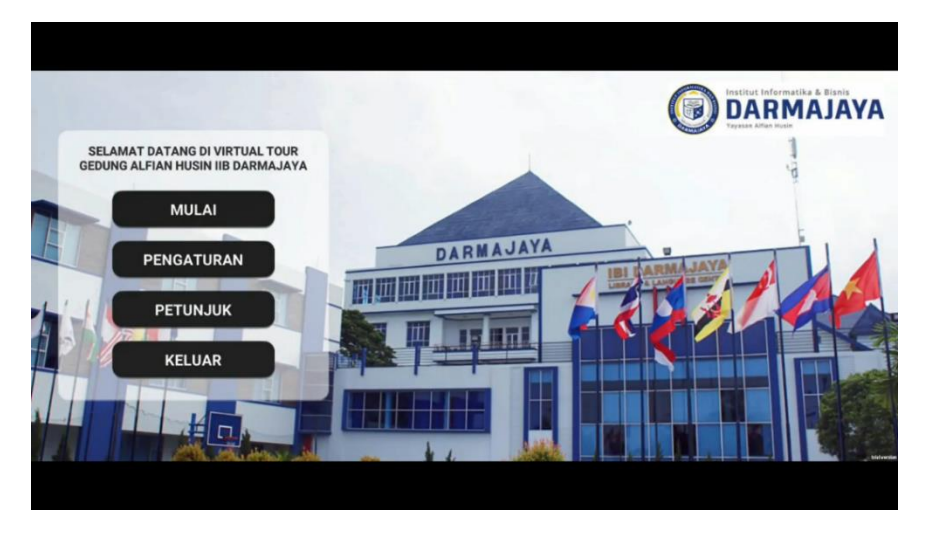

Gambar 4.2 Menu Utama

# b. Tampilan Menu Mulai

Menu Mulai merupakan In-Game dari Gedung Alfian Husin yang kemudian dapat bergerak menelusuri bangunan Gedung Alfian Husin dan dapat ber interaksi dengan ruangan ruangan yang ada di dalam gedung tersebut.bisa di lihat pada gambar di bawah ini :

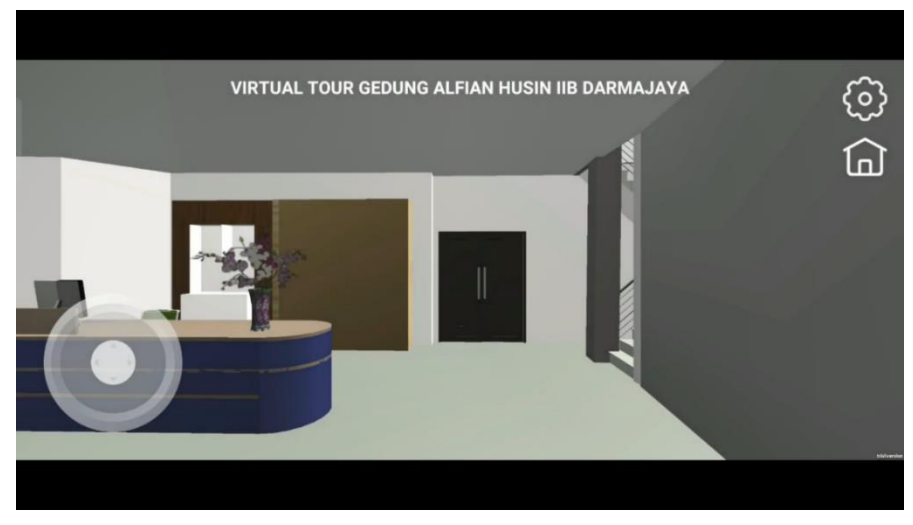

Gambar 4. 3 Tampilan Menu Mulai

## c. Tampilan Menu Pengaturan

Menu Pengaturan berisi Music, Sound, dan Volume yang dapat di atur oleh pemain agar dapat menelusuri game dengan nyaman.dapat di lihat pada gambar di bawah ini:

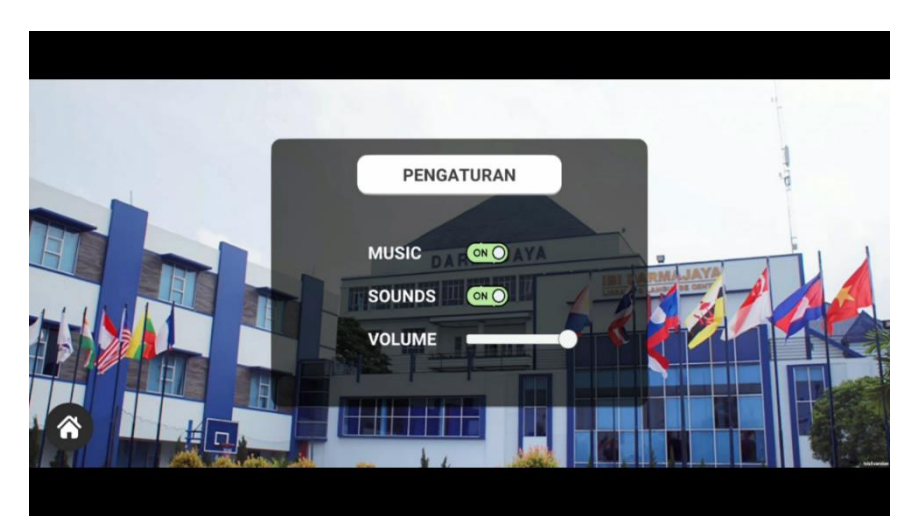

Gambar 4. 4 Pengaturan

## d. Tampilan Menu Petunjuk

Menu petunjuk berisi arahan cara penggunaan game dan cara memainkannyadapat di lihat pada gambar di bawah ini:

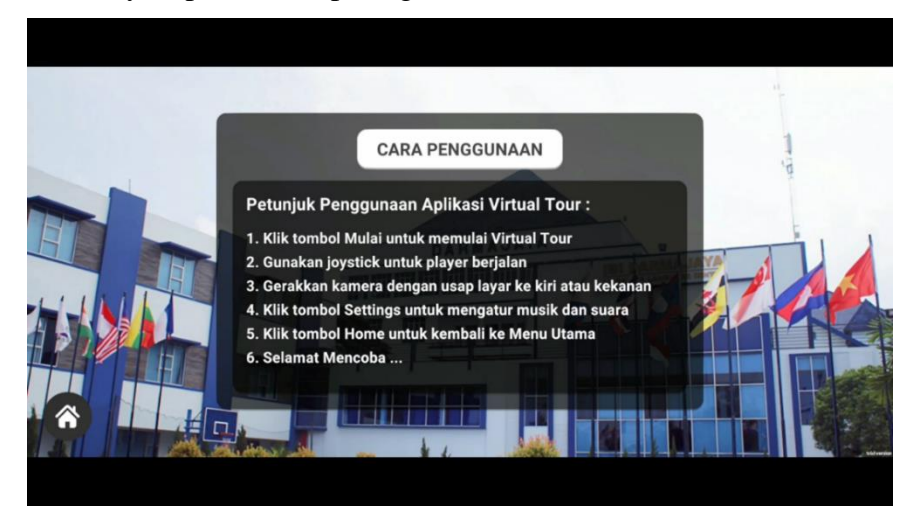

Gambar 4. 5 Petunjuk

# 4.3 Testing Program

Pengujian di lakukan agar aplikasi yang telah di buat dapat digunakan, dan juga apahakah sistem operasi dapat di jalankan dengan lancar atau tidaknya.

| No. | Brand              | Spesifikasi              | Hasil Pengujian |
|-----|--------------------|--------------------------|-----------------|
| 1.  | Xiaomi Note 11 Pro | Ram 8 GB                 |                 |
|     |                    | OS : MIUI 14 .0.4        |                 |
|     |                    | CPU : MediaTek Helio     |                 |
|     |                    | G96 (12nm), Octa-core    |                 |
|     |                    | (2x2.05 GHz Cortex-A76   |                 |
|     |                    | & 6x2.0 GHz Cortex-      |                 |
|     |                    | A55) GPU: Mali-G57       |                 |
|     |                    | MC2                      |                 |
|     |                    | Display : Super Amoled   |                 |
|     |                    | 6,67 Inci                |                 |
| 2.  | Xiaomi Redmi 9C    | Ram 4 GB                 |                 |
|     |                    | OS: Android 10, MIUI     |                 |
|     |                    | 12                       |                 |
|     |                    | CPU : Chipset MediaTek   |                 |
|     |                    | Helio G35 GPU            |                 |
|     |                    | PowerVR GE8320           |                 |
|     |                    | Display : IPS LCD 6.53   |                 |
|     |                    | inci dengan resolusi HD+ |                 |
|     |                    | 720 x 1600 piksel        |                 |
| 3.  | Samsung J7 Prime   | Ram 4 GB                 |                 |

Table 4.1 Smartphone Dan Spesifikasinya

|    |                    | OS: Android 6.0.1         |  |
|----|--------------------|---------------------------|--|
|    |                    | CPU · Chipset Exynos      |  |
|    |                    | 7870 Octa (14 nm)         |  |
|    |                    |                           |  |
|    |                    | Display : TFT 5.5 inci    |  |
|    |                    | dengan resolusi Full HD   |  |
|    |                    | 1080 x 1920 piksel.       |  |
| 4. | Xiaomi Note 10 Pro | Ram 8 GB                  |  |
|    |                    | OS : Android 9.0 Pie      |  |
|    |                    | MIUI 12                   |  |
|    |                    | CPU : Qualcomm            |  |
|    |                    | Snapdragon 730G Octa-     |  |
|    |                    | core (2x2.2 GHz Kryo      |  |
|    |                    | 470 Gold & 6x1.8 GHz      |  |
|    |                    | Kryo 470 Silver) dengan   |  |
|    |                    | GPU Adreno 618.           |  |
|    |                    | Display : AMOLED 6.47     |  |
|    |                    | inci dengan resolusi Full |  |
|    |                    | HD+ 1080 x 2340 piksel    |  |
|    |                    | dan rasio aspek 19.5:9.   |  |
| 5. | Poco X3 Pro        | Ram 6 GB                  |  |
|    |                    | OS : Android MIUI 12      |  |
|    |                    | Berbasis Poco             |  |
|    |                    | CPU : Qualcomm            |  |
|    |                    | Snapdragon 860 Kryo       |  |
|    |                    | 485, proses manufaktur    |  |

| 7nm, CPU octa-core,      |  |
|--------------------------|--|
| hingga 2,96GHz           |  |
|                          |  |
| Display: 6,67 Inci FHD + |  |
| Dotdisplay               |  |
|                          |  |

# 4.4 Pegujian Black Box

Berikut Merupakan Pengujian melalui Black Box Testing:

# a. Pengujian Sistem Pada Pengguna

| Pengujian Pada Sistem Aplikasi Ruangan Gedung Alfian Husin |                                                        |                                                                                                    |                                                                                                 |            |
|------------------------------------------------------------|--------------------------------------------------------|----------------------------------------------------------------------------------------------------|-------------------------------------------------------------------------------------------------|------------|
| No.                                                        | Sekenario<br>Pengujian                                 | Test Case                                                                                                | Hasil Yang<br>Diharapkan Dan<br>Hasil Pengujian                                                 | Kesimpulan |
| 1.                                                         | Pengguna<br>membuka<br>Aplikasi<br>Virtual Tour        | Sistem masuk dan<br>menampilkan halaman<br>utama lalu bisa<br>memilih menu yang<br>ada di dalam aplikasi | Sistem akan masuk<br>ke halaman menu<br>yang sudah ada atau<br>tersedia                         | Berhasil   |
| 2.                                                         | Pengguna<br>masuk ke<br>dalam<br>halaman<br>mulai game | Sistem menampilkan<br>arsitektur interior di<br>dalam gedung Alfian<br>Husin                             | Pengguna dapat<br>berjalan/menelusuri<br>isi dalam gedung<br>Alfian Husin                       | Berhasil   |
| 3.                                                         | Tombol<br>Analog                                       | Tombol analog dapat<br>di gerakan ke arah<br>mana saja. Kiri, kanan,<br>atas dan bawah.                  | Fitur analog dapat<br>mengarahkan<br>/menggerakan<br>karakter sesuai arah<br>yang ingin di tuju | Berhasil   |

| Table 4.2  | 2 Table  | Penguiian  | Sistem   |
|------------|----------|------------|----------|
| 1 4010 1.2 | 2 1 4010 | 1 ongujiun | Disterii |

| 4. | Menu       | Terdapat tombol        | Pengaturan di      | Berhasil |
|----|------------|------------------------|--------------------|----------|
|    | Pengaturan | pengaturan di pojok    | dalam jendela      |          |
|    | In-Game    | kanan atas jendela In- | ingame bisa di     |          |
|    |            | Game                   | gunakan untuk      |          |
|    |            |                        | mengatur volume    |          |
|    |            |                        | dan music yang ada |          |
|    |            |                        | di dalam ingame    |          |
|    |            |                        |                    |          |
| 5. | Menu Home  | Terdapat tombole       | Tombol Home        | Berhasil |
|    | In-Game    | home di pojok kanan    | berfungsi untuk    |          |
|    |            | atas jendela In-Game   | kembali ke menu    |          |
|    |            |                        | utama dan dapat    |          |
|    |            |                        | keluar dari dalam  |          |
|    |            |                        | permainan menuju   |          |
|    |            |                        | menu utama         |          |
| 1  |            |                        |                    |          |